# Using Ensembl tools for browsing ENCODE data

#### Aims

- Learn how to search and navigate the Ensembl website with a focus on exploring ENCODE/GENCODE data and data generated by the Ensembl Regulatory Build
- Learn how to add custom tracks in Ensembl
- Learn how to retrieve data from Ensembl using the BioMart data
   retrieval tool

## Introduction

The Ensembl project (<u>http://www.ensembl.org</u>) provides genome resources for chordate genomes with a particular focus on human genome data as well as data for key model organisms such as mouse, rat and zebrafish. The total number of supported species is 68 as of Ensembl release 66 (February 2012). Of these, 57 species appear on the main Ensembl website and eleven species are provided on the Ensembl preview site (Pre! Ensembl; http://pre.ensembl.org) with preliminary support. For all species on the main site, we provide comprehensive, evidence-based gene annotations and comparative resources including alignments and homology, orthology and paralogy relationships based on Ensembl GeneTrees. We integrate these annotations with a large number of external data sources including InterPro, UniProt and Pfam. Eighteen of our most popular species also include dedicated variation resources derived from dbSNP, DGVa and other sources. The Ensembl Regulatory Build provides regulatory annotation on the human and mouse genomes and incorporates data from the ENCODE and Roadmap Epigenomics Program.

In addition to the data available through the Ensembl website, we provide open access to the Ensembl API and all supporting Ensembl databases to enable flexible, programmatic interaction with our data for use in genomic analysis. Data can also be accessed through Ensembl BioMart. We support those who use multiple web-based genome bioinformatics sites by providing links to the UCSC Genome Browser and NCBI's MapViewer on all our Location pages. We also support user data upload and visualization using BAM, BigWig, VCF and other common data formats.

#### Worked example 1 – Browser

In this worked example we will explore the human *BRCA2* (breast cancer 2, early onset) gene, with an emphasis on the Ensembl Regulatory Build and regulatory segmentation tracks.

→ Go to the Ensembl homepage (<u>http://www.ensembl.org</u>).

|                                                                                                    | Login · Register                                                                                            |
|----------------------------------------------------------------------------------------------------|----------------------------------------------------------------------------------------------------|
| CENSEMBI BLAST/BLAT   BioMart   Tools   Downloads                                                                                       | More 🔻 🙆 🔍                                                                                                  |
|                                                                                                    |                                                                                                    |
|                                                                                                    |                                                                                                    |
| Search: All species   for                                                                                                    | New to Ensembl?                                                                                             |
| Go                                                                                                    | Did you know you can: Did you know?                                                                         |
| e.g. BRCA2 or rat X:100000200000 or coronary heart disease                                                                              | e? Learn how to use Ensembl                                                                                 |
|                                                                                                    | with our video tutorials and walk-throughs                                                                  |
| Browse a Genome                                                                                                    | Add custom tracks     Iatest Human     (Homo                                                                |
| The Ensembl project produces genome databases for vertebrates and other                                                                 | using our new Control Panel sapiens) assembly,<br>GBCb37 with additional                                    |
| eukaryotic species, and makes this information freely available online.                                                                 | Upload and analyse your data     haplotypic regions                                                         |
| Click on a link below to go to the species' home page.                                                                                  | and save it to your Ensembl account                                                                         |
| Popular genomes (Log in to customize this list)                                                                                         | Search for a DNA or protein sequence                                                                        |
| Human<br>GPChaz                                                                                                    | USING BLAST OF BLAT                                                                                         |
| Ghuisr                                                                                                    | Fetch only the data you want                                                                                |
| Mouse                                                                                                    | from our public database, using the Perl API                                                                |
| NCBIM37                                                                                                    | Download our databases via FTP                                                                              |
|                                                                                                    | In FASTA, MySQL and other formats                                                                           |
| Zebrafish<br>Zv9                                                                                                    | Mine Ensembl with BioMart<br>and export sequences or tables in text, html, or Excel format                  |
| Procession of the second second second second second second second second second second second second second se                         |                                                                                                    |
|                                                                                                    | Still got questions? Try our <u>FAQS</u> or <u>glossary</u>                                                 |
| All genomes                                                                                                    |                                                                                                    |
| Select a species \$                                                                                                    | What's New in Release 66 (February 2012)                                                                    |
| View full list of all Ensembl species                                                                                                   | <u>New species: Coelacanth</u>                                                                              |
| Other species are available in Ensembl Pre! and EnsemblGenomes                                                                          | View patches aligned to reference sequence (Human)                                                          |
|                                                                                                    | Region Report - new data export tool                                                                        |
| Economia e inicitat escient between                                                                                                    | Full details of this release                                                                                |
| Ensemblies a joint project between                                                                                                    | More release news on our blog $\rightarrow$                                                                 |
| Wellcome Trust Sanger Institute to<br>develop a software system which                                                                   | Latest blog posts                                                                                           |
| produces and maintains automatic annotation on selected eukaryotic genomes.                                                             | • 24 Apr 2012: New Pre! sites for Painted turtle and Spotted par                                            |
| Ensembl receives major funding from the Wellcome Trust. Our<br>acknowledgements page includes a list of additional current and previous | 17 Apr 2012: Ensembl Down South                                                                             |
| funding bodies.                                                                                                    | <ul> <li>02 Apr 2012: <u>Upcoming conferences: Posters on Ensembl Gene</u><br/><u>Annotation</u></li> </ul> |
|                                                                                                    | Go to Ensembl blog $\rightarrow$                                                                            |
| Ensembl release 66 - Feb 2012 © WTSI / EBI                                                                                              | About Ensembl I Contact Us I Help                                                                           |
| Permanent link - View in archive site                                                                                                   |                                                                                                    |

First of all, we have to search for the human BRCA2 gene:

- A Select 'Search: Human' and type 'brca2' in the 'for' text box.
- A Click on 'Gene' on the page with search results.
- A Click on 'Human'.

Note that, apart from the *BRCA2* gene, the search also returns genes that have the text 'BRCA2' as part of their description.

This leads us to the 'Gene summary' page under the 'Gene' tab. This page shows general information about the *BRCA2* gene and all transcripts that

have been annotated for it as part of the GENCODE gene set. Ensembl/Havana merge transcripts are shown in golden color. Note the [*he!p*] button that opens up a help page as well as the legend at the bottom of the graphical display.

|                                                                                                    |                              |                                                  |                                 |                           |                             |                                           | Login · Register       |  |  |  |
|----------------------------------------------------------------------------------------------------|------------------------------|--------------------------------------------------|---------------------------------|---------------------------|-----------------------------|-------------------------------------------|------------------------|--|--|--|
| CEnsembl                                                                                                    | LAST/BLAT   Bid              | Mart   Tools   Dow                               | vnloads   Help &                | Documentation             | More 🔻 🛃                    |                                           | Q                      |  |  |  |
| Human (GBCh37)                                                                                                    | 12.22 880 611-2              | 2 973 805 Gene: I                                | BRCA2                           |                           |                             |                                           |                        |  |  |  |
| Gene-based displays                                                                                                   | 1. 13.32,869,011-3           | 2,575,805                                        |                                 |                           |                             |                                           |                        |  |  |  |
| - Gene summary                                                                                                    |                              |                                                  | Gene                            | : BRCA2 ENSG              | 00000139618                 |                                           |                        |  |  |  |
| <ul> <li>Splice variants (6)</li> <li>Supporting evidence</li> </ul>                                                  | Description                  | breast cancer 2, e                               | arly onset [Source              | HGNC Symbol:Acc:          | 11011                       |                                           |                        |  |  |  |
| - Sequence                                                                                                    | Location                     | Chromosome 13:                                   | 32,889,611-32,97                | 3,805 forward strand.     |                             |                                           |                        |  |  |  |
| <ul> <li>External references</li> <li>Begulation</li> </ul>                                                           | Transcripts 🖃                | This gene has 6 tr                               | anscripts                       |                           |                             |                                           |                        |  |  |  |
| Comparative Genomics                                                                                                  |                              |                                                  |                                 |                           |                             |                                           |                        |  |  |  |
| Genomic alignments     Gene Tree (image)                                                                              | Show/hid                     | de columns                                       |                                 |                           |                             | Filter                                    |                        |  |  |  |
| Gene Tree (text)                                                                                                    | Name                         | Transcript ID                                    | Length (bp) 💧                   | Protein ID                | Length (aa) 💧               | Biotype                                   | CCDS ≜                 |  |  |  |
| <ul> <li>Gene Tree (alignment)</li> <li>Orthologues (49)</li> </ul>                                                   | BRCA2-001                    | ENST0000380152                                   | 10930                           | ENSP00000369497           | 3418                        | Protein coding                            | CCDS9344               |  |  |  |
| - Paralogues                                                                                                    | BRCA2-003                    | ENST0000530893                                   | 2009                            | ENSP00000435699           | 602                         | Protein coding                            | -                      |  |  |  |
| <ul> <li>Protein families (2)</li> <li>Phenotype</li> </ul>                                                           | BRCA2-201                    | ENST0000544455                                   | 10984                           | ENSP00000439902           | 3418                        | Protein coding                            | CCDS9344               |  |  |  |
| Genetic Variation                                                                                                    | BRCA2-002                    | ENST00000470094                                  | 842                             | ENSP00000434898           | 186                         | Nonsense mediated decay                   | -                      |  |  |  |
| - Variation Image                                                                                                    | BRCA2-005                    | ENST00000533776                                  | 523                             | No protein product        | -                           | Retained intron                           |                        |  |  |  |
| Structural Variation                                                                                                  | 2.110712 000                 |                                                  | 020                             | no proton product         |                             |                                           |                        |  |  |  |
| Personal annotation                                                                                                   |                              |                                                  |                                 | Gono summary              | holp                        |                                           |                        |  |  |  |
| □ ID History                                                                                                    |                              |                                                  |                                 | dene summary              | nep                         |                                           |                        |  |  |  |
|                                                                                                    | Name                         | BRCA2 (HGN                                       | IC Symbol)                      |                           |                             |                                           |                        |  |  |  |
| Configure this page                                                                                                   | Synonyms                     | BRCC2, FAC                                       | D, FAD, FAD1, FA                | NCD, FANCD1 [To vie       | w all Ensembl genes         | s linked to the name <u>click here</u> .] |                        |  |  |  |
| 🕞 Manage your data                                                                                                    | CCDS                         | This gene is a                                   | a member of the F               | luman CCDS set: <u>CC</u> | <u>DS9344</u>               |                                           |                        |  |  |  |
| Expect data                                                                                                    | Gene type<br>Prediction Meth | Appotation fo                                    | n coaing<br>r this appe include | es both automatic ann     | otation from Eng            | sombl and Havana manual cu                | uration see            |  |  |  |
|                                                                                                    | Frediction Meth              | article.                                         | r this gene include             | s both automatic ann      |                             | sembi anu <u>mavana</u> manuai cu         | Jiau01, 566            |  |  |  |
| 🚖 Bookmark this page                                                                                                  | Alternative gen              | es This gene co                                  | rresponds to the                | e following database      | identifiers:                |                                           |                        |  |  |  |
|                                                                                                    |                              | Havana gen                                       | e: OTTHUMG                      | 00000017411 (version      | 3) [view all loca           | itions]                                   |                        |  |  |  |
|                                                                                                    |                              |                                                  |                                 |                           |                             |                                           |                        |  |  |  |
| 104,19 Kb Farward stranc<br>32,88 Mb 32,89 Mb 32,90 Mb 32,91 Mb 32,92 Mb 32,93 Mb 32,94 Mb 32,95 Mb 32,96 Mb 32,97 Mb |                              |                                                  |                                 |                           |                             |                                           |                        |  |  |  |
|                                                                                                    | Ensembl                      | /Havana                                          |                                 |                           |                             | IFIT1P1-001 >                             |                        |  |  |  |
|                                                                                                    |                              |                                                  | n                               |                           | ······                      | processed piseudo                         | gene                   |  |  |  |
|                                                                                                    |                              |                                                  | BRCA2-001 >                     |                           |                             |                                           |                        |  |  |  |
|                                                                                                    |                              |                                                  |                                 |                           | ***                         | ~+/ <b>#</b> #/10                         |                        |  |  |  |
|                                                                                                    |                              |                                                  | protein coding                  |                           |                             |                                           |                        |  |  |  |
|                                                                                                    |                              |                                                  |                                 |                           | H B                         |                                           |                        |  |  |  |
|                                                                                                    |                              |                                                  |                                 |                           | n                           | onsense mediated decay                    |                        |  |  |  |
|                                                                                                    |                              |                                                  |                                 |                           |                             | BRCA2-002 >                               |                        |  |  |  |
|                                                                                                    |                              |                                                  | r <b></b> ra                    |                           |                             | nonsense mediated de                      | cay                    |  |  |  |
|                                                                                                    |                              |                                                  | BRCA2-003 ><br>protein coding   |                           |                             | BRCA                                      | <2-006 ><br>ned intror |  |  |  |
|                                                                                                    | Contigs                      |                                                  |                                 | AL445212.9                | ) >                         |                                           |                        |  |  |  |
|                                                                                                    | Ensembl                      | /Havana < ZAR1L-0                                | рі                              |                           |                             | <                                         | N4BP2L                 |  |  |  |
|                                                                                                    |                              | protein co                                       | ding                            |                           |                             | P                                         | rotein col             |  |  |  |
|                                                                                                    |                              | < 2                                              | AR1L-002                        |                           |                             |                                           | < N4BP2I               |  |  |  |
|                                                                                                    |                              | pro                                              | terricounig                     |                           |                             |                                           |                        |  |  |  |
|                                                                                                    |                              |                                                  |                                 |                           |                             |                                           | < N4BP21<br>protein co |  |  |  |
|                                                                                                    |                              |                                                  |                                 |                           |                             |                                           |                        |  |  |  |
|                                                                                                    |                              |                                                  |                                 |                           |                             |                                           | protein co             |  |  |  |
|                                                                                                    |                              |                                                  |                                 |                           |                             |                                           | < N4BP2I               |  |  |  |
|                                                                                                    |                              |                                                  |                                 |                           |                             |                                           | protein co             |  |  |  |
|                                                                                                    |                              |                                                  |                                 |                           |                             |                                           | < N4BP21               |  |  |  |
|                                                                                                    |                              |                                                  |                                 |                           |                             |                                           | W-1                    |  |  |  |
|                                                                                                    |                              |                                                  |                                 |                           |                             |                                           | < N4BF<br>protein      |  |  |  |
|                                                                                                    |                              |                                                  |                                 |                           |                             |                                           |                        |  |  |  |
|                                                                                                    |                              |                                                  |                                 |                           |                             |                                           | proc                   |  |  |  |
|                                                                                                    |                              | 32.88 Mb<br>———————————————————————————————————— | 32.89 Mb 32.90 Ml<br>e strand   | 32.91 Mb 32.92 Mb<br>10   | 32.93 Mb 32.94 N<br>4.19 Kb | 4b 32.95 Mb 32.96 Mb 32.97 I              | Mb 32.98               |  |  |  |
|                                                                                                    |                              |                                                  |                                 |                           |                             |                                           |                        |  |  |  |
|                                                                                                    | Gene Le                      | gend protei                                      | in coding                       |                           | processed                   | transcript                                |                        |  |  |  |
|                                                                                                    |                              | merg                                             | eu chsembi/Havai                | 10                        | pseudoge                    | Export Image                              |                        |  |  |  |
|                                                                                                    | 0.0                          | iourino the disular                              |                                 |                           |                             |                                           |                        |  |  |  |
|                                                                                                    | Cont                         | iguring the display                              | enell link on the 1             | A to obout - dalla        | data in this as it.         | -                                         |                        |  |  |  |
|                                                                                                    | Tip: use                     | the "Configure this p                            | age" link on the li             | en to snow additional     | uata in this regio          | n.                                        |                        |  |  |  |
|                                                                                                    | Ensembl release 66           | 6 - Feb 2012 © WTSI / F                          | BI                              |                           |                             | About Ensembl I                           | Contact Us I Help      |  |  |  |
|                                                                                                    | Bormonont link Vi            | aw in archive site                               |                                 |                           |                             | stood chadhor                             | <u></u> i <u></u>      |  |  |  |

Pages (also called 'views') in Ensembl are organized under a number of tabs, i.e. 'Species', 'Location', 'Gene', 'Transcript', 'Variation' and 'Regulation'. The various available pages under each tab are listed in the left-hand side menu.

A Click on 'Regulation' in the side menu.

This leads us to the 'Regulation' page. This page shows all regulatory features for the *BRCA2* gene as predicted by the Ensembl Regulatory Build as well as the regulatory segmentation tracks.

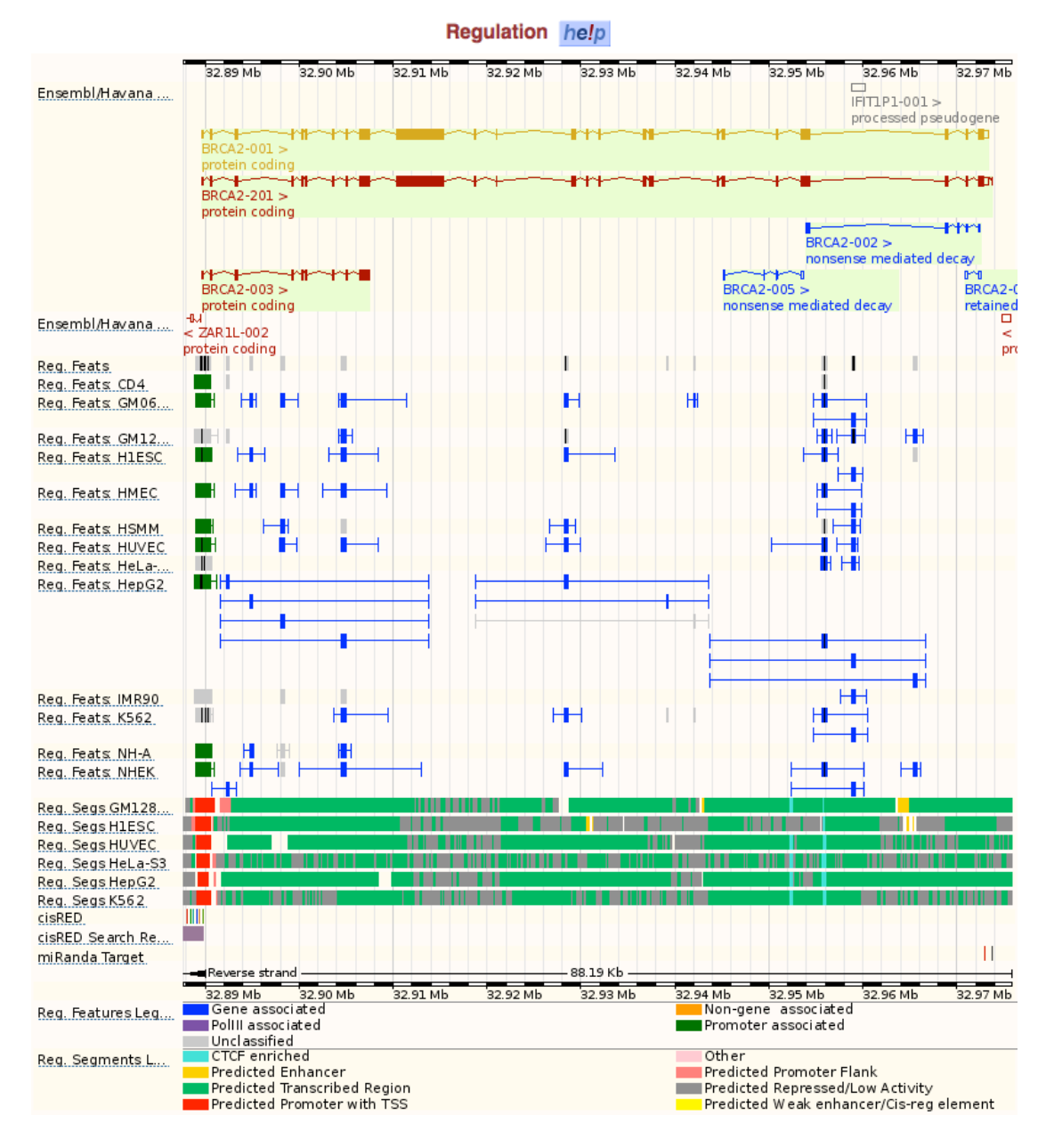

In general, clicking on any feature that is shown in an Ensembl graphical display should result in a pop-up menu with some basic information about our feature of interest and often also one or more hyperlinks to pages where more detailed information can be found.

"Click in the 'Reg.Feats' track on the left most regulatory feature, that overlaps the 5' end of the *BRCA2* gene.

The resulting pop-up shows the core attributes underlying this MultiCell regulatory feature (DNase1 and transcription factors) as well as a list of the transcription factor binding site motives found in this regulatory feature with links to the JASPAR database (<u>http://jaspar.cgb.ki.se</u>).

Click on 'ENSR0000054736' in the pop-up menu.

This leads us to the 'Details by cell line' page under the 'Regulation' tab. This page shows the regulatory features plus some of the underlying attributes per cell line as well as the regulatory segmentation tracks.

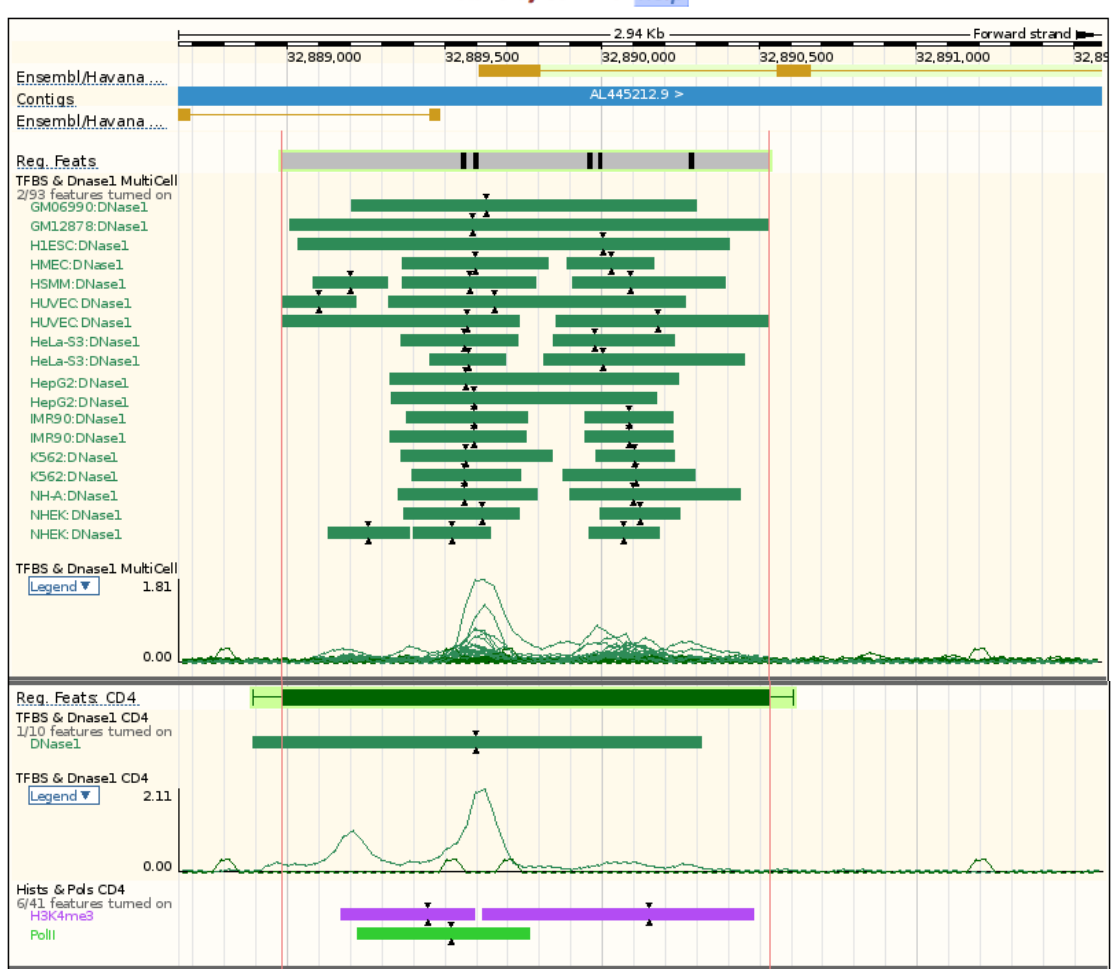

Details by cell line help

Only a sub set of the underlying attributes are shown by default. Additional attributes can be selected from the Regulation configuration matrices on the configuration page.

To add for example the information for the USF1 (Upstream stimulatory factor 1) transcription factor:

- The side menu.
- A Click on 'Regulation Open chromatin & TFBS'.
- Click on [Hide tutorial].

 $^{\circ}$  Type 'usf1' in the 'Enter cell or evidence types' text box in the 'Filter by' section.

 ${}^{\prime \ominus}$  Hover over 'USF1' in the configuration matrix and check 'Select all USF1'.

 $\mathcal{A}$  Click ( $\checkmark$ ) to close the configuration page.

|                  |                                                                                                    | Login · Register                                                                                                    |
|------------------|----------------------------------------------------------------------------------------------------|----------------------------------------------------------------------------------------------------|
| $e_{\mathbf{I}}$ |                                                                                                    | art   Tools   Downloads   Help & Documentation   Blog   Mirrors 🛛 🔯 - 💦 🔍                                            |
| Human            | Configure Page Manage Configuratio                                                                                                    | ns Custom Data                                                                                                    |
| Regulati         | Favourite tracks                                                                                                    | Regulation                                                                                                    |
| - Sumn           | Search results                                                                                                    | Open chromatin & Transcription Factor Binding Sites 1                                                                |
| Featu<br>Evide   | Sequence and assembly         (1/12)           Sequence         (1/1)           Simple features         (0/4)           Misc. regions & clones         (0/7)                                                                                                    | Filter by All classes<br>Enter cell or evidence types Choose an evidence or cell type search terms                   |
| 🕞 Mar            | □ Genes and transcripts (1/14)<br>□ Genes (1/13)<br>□ Prediction transcripts (0/1)                                                                                                    | Key On Off No Data Filtered: On Off                                                                                  |
| 📑 Exp            | <ul> <li>Regulation (47/113)</li> <li>Regulatory features (20/20)</li> <li>Open chromatin &amp; TFBS (14/14)</li> <li>Histones &amp; polymerases (13/13)</li> <li>DNA Methylation (0/61)</li> <li>Other regulatory regions (0/5)</li> </ul>                                                          | Click the boxes to<br>choose peaks,<br>signals, or both<br>Track style:                                              |
|                  | Comparative genomics (0/8)     Multiple alignments (0/4)     Conservation regions (0/4)                                                                                                    |                                                                                                    |
|                  | Bermline variation         (0/75)           dbSNP         (0/2)           1000 Genomes & HapMap         (0/2)           Phenotype and curated variants         (0/10)           Individual genomes         (0/14)           A rrays and other         (0/8)           Failed variants         (0/13) | ATF3 all track styles<br>at once Ap2alpha Click and drag with your<br>mouse to turn on horr<br>mouse to turn on horr |
|                  | Structural variants (0/8)     Oligo probes (0/25)                                                                                                    | Hover on evidence                                                                                                    |
|                  | Repeat regions (0/12)                                                                                                    | or deselect cell types                                                                                               |
| l                | Information and decorations (1/1)<br>Reg. Feats<br>TFBS & Dnasel M<br>2/33 features tur                                                                                                    | ubicell                                                                                                    |

For several cell lines a block representing a region that binds the USF1 transcription factor should have been added to the display now.

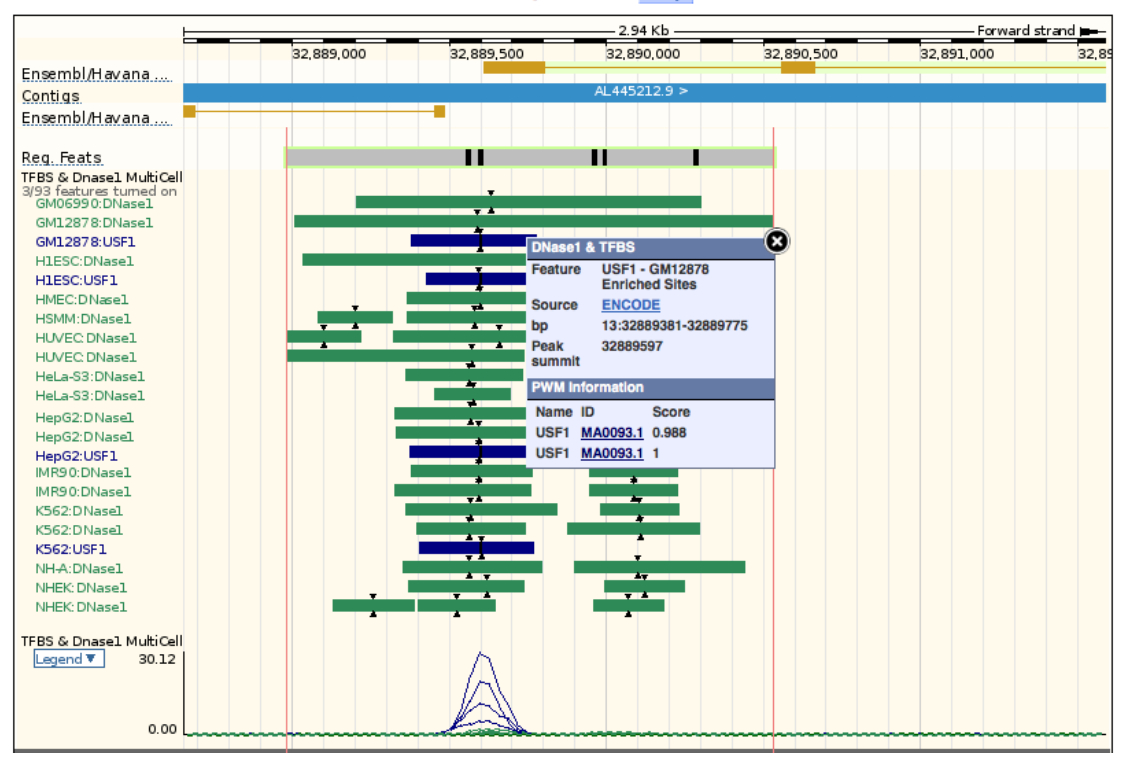

#### Details by cell line help

Black triangles indicate the peak summit from the ChIP-Seq data. Vertical black lines indicate the position of the actual binding motif.

- $\mathcal{A}$  Click on one of the USF1 blocks.
- Click on 'MA0093.1' in the pop-up menu.

This leads us to a page on the website of the JASPAR database that shows detailed information about the USF1 binding motif.

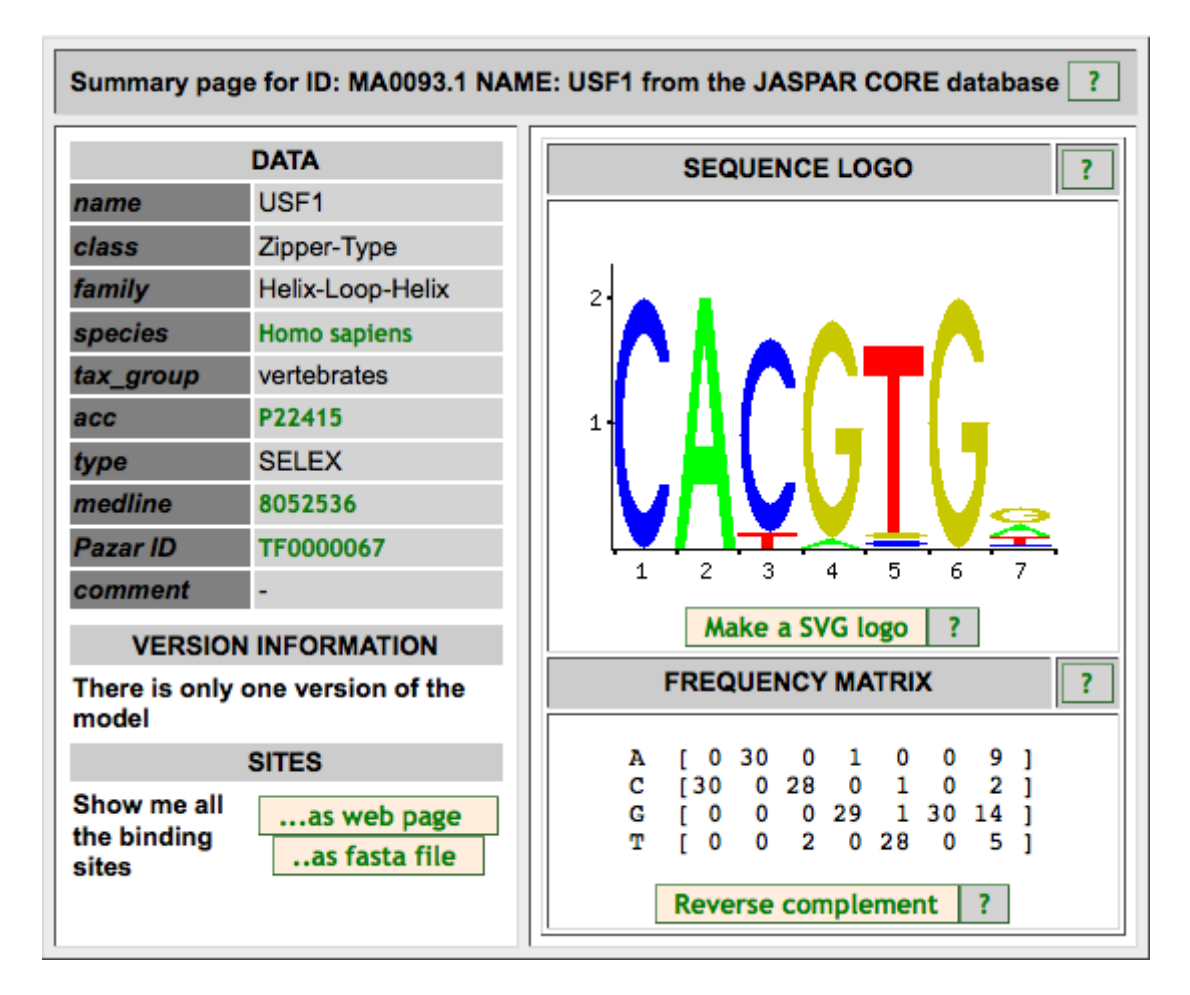

Go back to the 'Details by cell line' page.

Apart from the 'Details by cell line' page there are three more pages under the 'Regulation' tab. The 'Summary' page shows our regulatory feature of interest plus all the underlying core evidence as well as the cell-specific regulatory features (without underlying evidence) and regulatory segmentation tracks. The 'Feature context' page shows our regulatory feature of interest along with neighboring regulatory features. The 'Evidence' page shows all information underlying our regulatory feature of interest in a tabular format.

A Click on 'Evidence' in the side menu.

Table columns can be hidden using the [Show/hide] columns button. Data can be ordered using the triangles next to the column header and filtered using the 'Filter' text box.

For example, to only show data with regard to USF1 binding for the MultiCell regulatory feature:

Type 'multicell usf1' in the 'Filter' text box.

This should result in a table that only shows those rows that contain the terms 'MultiCell' and 'USF1'.

Evidence help Show All rentries multicell usf1 Show/hide columns CSV Cell type Evidence type Feature name Location MultiCell DNase1 & TEBS USF1 13:32889373-32889806 MultiCell **DNase1 & TFBS** USF1 13:32889381-32889775 MultiCell DNase1 & TFBS USF1 13:32889406-32889769 MultiCell USF1 13:32889428-32889767 **DNase1 & TFBS** MultiCell **DNase1 & TFBS** USF1 (MA0093.1) 13:32889596-32889602 13:32889596-32889602 DNase1 & TEBS USF1 (MA0093.1) MultiCell MultiCell **DNase1 & TFBS** USF1 (MA0093.1) 13:32889596-32889602 MultiCell DNase1 & TFBS USF1 (MA0093.1) 13:32889596-32889602 MultiCell **DNase1 & TFBS** USF1 (MA0093.1) 13:32889597-32889603 MultiCell **DNase1 & TFBS** USF1 (MA0093.1) 13:32889597-32889603 DNase1 & TFBS 13:32889597-32889603 MultiCell USF1 (MA0093.1) 13:32889597-32889603 MultiCell **DNase1 & TFBS** USF1 (MA0093.1)

The table can be downloaded in comma-separated values (csv) format using the 'CSV' icon:

- Click on 'Download what you see'.
- Open or save the csv file.

To view all the annotated genomic features (not only regulatory features) in and around the *BRCA2* gene, we have to go to the 'Location' tab.

Click on the 'Location' tab.

This leads us to the 'Region in details' page under the 'Location' tab. This page shows the genomic region of the *BRCA2* gene. It consists of three parts.

First, the complete chromosome.

#### Chromosome 13: 32,889,611-32,973,805

![](_page_7_Figure_16.jpeg)

Second, a 1 Mb region around our region of interest.

|   |                      |         |                              |                    | Regio       | n in detai   | he!p        |                        |              |            |                |       |  |  |
|---|----------------------|---------|------------------------------|--------------------|-------------|--------------|-------------|------------------------|--------------|------------|----------------|-------|--|--|
|   |                      |         |                              |                    |             |              | - 1.00 Mb - |                        |              |            | – Forward stra | nd 💻  |  |  |
| 1 | Characteristic hands |         | 32.50 Mb                     | 32.60 Mb           | 32.70 Mb    | 32.80 Mb     | 32.90 Mb    | 33.00 Mb               | 33.10 Mb     | 33.20 Mb   | 33.30 Mb       | 33,40 |  |  |
|   | Chromosome bands     |         | A1                           | 1071400            | -           | AL 4452      | q13.1       |                        | 794467       | 1 > 775000 | 1 >            |       |  |  |
|   | Contigs              |         |                              | 13/143.0 >         |             | ALTH32       |             |                        | 204407       | 275665.    | 1 -            |       |  |  |
|   | Ensembl/Havana       |         |                              | •                  |             |              |             |                        | _            |            |                |       |  |  |
|   |                      | EEF1DP3 | 3 >                          | <sup>L</sup> FRY > |             | ۴.           | ZAR1L       | < N4BP2L1              | - PC         | DS5B >     |                |       |  |  |
|   |                      |         | <sup>L</sup> RI              | P11-207N4.3        | 1>          |              | BRCA2 >     | <pre>&lt; RP11-2</pre> | 298P3.4.1    |            |                |       |  |  |
|   |                      |         |                              | < FRY-AS           | L           |              |             | <sup>L</sup> < N4BP2   | L2           |            |                |       |  |  |
|   |                      |         | R#11-37E23 5.1 > LATP8A2P2 > |                    |             |              |             |                        |              |            |                |       |  |  |
|   |                      |         |                              |                    |             |              | LI F        | TIP1 >                 | : N4BP2L2-IT | 1          |                |       |  |  |
|   | ncRNA.               |         |                              |                    |             |              |             | -<br>SNORAL            | .6           |            | L< RN          | IY1P4 |  |  |
| • |                      |         | 32.50 Mb                     | 32.60 Mb           | 32.70 Mb    | 32.80 Mb     | 32.90 Mb    | 33.00 Mb               | 33.10 Mb     | 33.20 Mb   | 33.30 Mb       | 33.40 |  |  |
|   |                      | Ensembl | Homo sap                     | oiensversion       | 66.37 (GRCh | 137) Chromos | ome 13: 32  | 2,431,709 - 33         | 431,708      |            |                |       |  |  |
|   | Gene Legend          | proc    | essed tra                    | anscript           |             |              | r           | merged Enser           | mbl/Havana   |            |                |       |  |  |
|   |                      | RNA     | gene                         |                    |             |              | p           | pseudogene             |              |            |                |       |  |  |

Third, our region of interest, which is in this case the *BRCA2* gene. Red boxes indicate where our region of interest is located on the 1 Mb region and where the 1 Mb region is located on the chromosome.

![](_page_8_Figure_4.jpeg)

Zooming in and out is possible using the +/- slider at the top right of the display.

∠
 <sup>A</sup> Zoom out one step (to 200000 bp) using the slider.

By default only a very limited number of tracks is shown (note that it says at the bottom the display that 'There are currently 418 tracks turned off'). Additional tracks can be added on the configuration page.

![](_page_9_Picture_2.jpeg)

For example, to add the regulatory segmentation tracks:

- A Click [Configure this page] in the side menu.
- Type 'segmentation' in the 'Find a track' text box.

*^*<sup>⊕</sup> Click (✓).

The six regulatory segmentation tracks should now have been added to the display, as well as a color legend.

Zooming in on a particular region is possible by drawing a box around the desired region using your mouse or trackpad.

 $^{\circ}$  Draw a box of about 10 kb around the region at the 5' end of the *BRCA2* gene that, according to the segmentation tracks, is a 'Predicted Promoter with TSS' (shown in red).

The click on 'Jump to region' in the pop-up menu.

![](_page_10_Figure_2.jpeg)

Tracks can be ordered by clicking on the bar in front of the track title and dragging the track to the desired location.

Individual tracks can be removed by hovering over the track title and clicking on the 'Turn track off' icon (i.e. the red circle with the white cross) in the popup menu.

Returning to the default settings is possible by clicking [Reset configuration] on the configuration page.

- Click [Configure this page] in the side menu.

Click [Reset configuration].

Finally, tracks with custom data in many different formats (e.g. BAM, BED, BigBed, BigWig, GFF, VCF) can be added to the display using the [Manage your data] button in the side menu.

#### Working with ENCODE data

|                  |                                                                      | Login · F                                                                                                    | Register  |
|------------------|----------------------------------------------------------------------|----------------------------------------------------------------------------------------------------|-----------|
| $e_{1}$          | ENSEMBI BLAST/BL/                                                    | BioMart   Tools   Downloads   Help & Documentation   Blog   Mirrors 🛛 😰 🗸                                                                                                    |           |
| Human            | Configure Region Image                                               | nfigure Overview Image Manage Configurations Custom Data                                                                                                    |           |
| Leastier         | Upload Data                                                          |                                                                                                    |           |
|                  | Attach DAS                                                           | ОТр                                                                                                    |           |
| - Chron          | Attach Remote File                                                   | Accessing data via a UHL can be slow unless you use an indexed format such as BAM. However it has the advantage that<br>you always see the same data as the file on your own machine. |           |
| - Regio          | Manage Data                                                          | We automatic execute the sharest of the following formatic PAM, DED, he (Crant, BisBed, BisWig, OBseuro, OEE, OTE, D2)                                                                | _         |
| E Comp           | Features on Karyotype                                                | VCF, WIG. Note: VCF files must be indexed prior to attachment.                                                                                                    | -         |
|                  | Data Converters                                                      |                                                                                                    | н         |
| – Mu             | <ul> <li>Assembly Converter</li> <li>ID History Converter</li> </ul> | File URL:                                                                                                    |           |
| ⊢ Syr<br>⊟ Genel | <ul> <li>Variant Effect Predictor</li> <li>Region Report</li> </ul>  | (e.g. http://www.example.com/MyProject/mydata.gff)                                                                                                    |           |
| - Res            | - Region Report                                                      | Data format:                                                                                                    |           |
| - Marke          |                                                                      |                                                                                                    |           |
| ⊡ Other          |                                                                      | Name for this track:                                                                                                    |           |
|                  |                                                                      | Next >                                                                                                    |           |
| - Veg            |                                                                      |                                                                                                    |           |
| Je Con           |                                                                      |                                                                                                    |           |
|                  |                                                                      |                                                                                                    |           |
| 📑 Mar            |                                                                      |                                                                                                    |           |
| Exp              |                                                                      |                                                                                                    |           |
|                  |                                                                      |                                                                                                    | NY        |
| <b>1</b> Boo     |                                                                      |                                                                                                    |           |
|                  |                                                                      |                                                                                                    |           |
|                  |                                                                      |                                                                                                    | $\square$ |
|                  |                                                                      |                                                                                                    |           |
|                  | Lo                                                                   | ation: 13:32884710-32895871 Go                                                                                                    |           |
|                  |                                                                      |                                                                                                    | >>        |

#### Worked example 2 – Biomart

In this worked example we will retrieve a list of all human genes in the GENCODE geneset that are located on the Y chromosome and that are protein-coding. Of these genes we will export the Ensembl Gene ID, Ensembl Transcript ID, gene biotype, transcript biotype, name and description and CCDS ID (http://www.ncbi.nlm.nih.gov/CCDS/).

Step 1 – Dataset:

Go to the Ensembl homepage (<u>http://www.ensembl.org</u>).

A Click on the 'BioMart' link on the toolbar.

Start with all human Ensembl genes.

- Choose the 'Ensembl Genes 66' database.
- The Choose the 'Homo sapiens genes (GRCh37.p6)' dataset.

#### Step 2 – Filters:

Now filter for the genes on the Y chromosome.

A Click on 'Filters' in the left panel.

The 'REGION' section by clicking on the + box.

" Select 'Chromosome - Y'. Make sure the check box in front of the filter is ticked, otherwise the filter won't work.

Note that what you filtered for is confirmed in the side menu.

Click the [Count] button on the toolbar.

This should give you 513 / 56478 Genes.

Now filter further for genes that are protein-coding.

- The 'GENE' section by clicking on the + box.
- → Click the [Count] button on the toolbar.

This should give you 53 / 56478 Genes.

#### <u>Step 3 – Attributes:</u>

Specify the attributes to be included in the output (note that a number of attributes will already be selected by default).

Attributes' in the left panel.

The 'GENE' section by clicking on the + box.

A Select, in addition to the attributes 'Ensembl Gene ID' and 'Ensembl

Transcript ID' that are already selected by default, 'Transcript Biotype',

'Gene Biotype', 'Associated Gene Name' and 'Description'.

TEXPANDE 'EXTERNAL' section by clicking on the + box.

<u>Step 4 – Results:</u>

Have a look at a preview of the results (only 10 rows of the results will be shown!).

Click the [Results] button on the toolbar.

| CENSEMDI BLAST                        | BLAT   BioMart   Too | ls   Downloads   He | elp & Documentati | ion   Blog   Mirrors |                    | 🖓 •                                                                | Q,        |  |  |  |  |  |
|---------------------------------------|----------------------|---------------------|-------------------|----------------------|--------------------|--------------------------------------------------------------------|-----------|--|--|--|--|--|
|                                       |                      |                     |                   |                      |                    |                                                                    |           |  |  |  |  |  |
| New Count Results                     |                      |                     | *                 | URL 👂 XML 🔮          | Perl 💿 Help        |                                                                    |           |  |  |  |  |  |
| Dataset 53 / 56478 Genes              | Export all results   | to                  | File              |                      | \$ <b>TSV</b> \$   | Unique results only of Go                                          |           |  |  |  |  |  |
| Homo sapiens genes<br>(GRCh37.p6)     | Email notification   | to                  |                   |                      |                    |                                                                    |           |  |  |  |  |  |
| Filters                               | 10.000               |                     |                   |                      |                    |                                                                    |           |  |  |  |  |  |
| Chromosome: Y                         | View                 |                     | 10 ÷ rows a       | as HTML ÷ 0          | nique results only |                                                                    |           |  |  |  |  |  |
| Gene type : protein_coding            | Ensembl Gene ID      | Ensembl Transcript  | Gene Biotype      | Transcript Biotype   | Associated Gene    | Description                                                        | CCDS ID   |  |  |  |  |  |
| Attributes<br>Ensembl Gene ID         | ENSG00000184895      | ENST00000383070     | protein_coding    | protein_coding       | SRY                | sex determining region Y [Source:HGNC<br>Symbol;Acc:11311]         | CCDS14772 |  |  |  |  |  |
| Ensembl Transcript ID<br>Gene Biotype | ENSG00000184895      | ENST00000525526     | protein_coding    | protein_coding       | SRY                | sex determining region Y [Source:HGNC<br>Symbol;Acc:11311]         |           |  |  |  |  |  |
| Transcript Biotype                    | ENSG00000184895      | ENST00000534739     | protein_coding    | protein_coding       | SRY                | sex determining region Y [Source:HGNC<br>Symbol;Acc:11311]         |           |  |  |  |  |  |
| Associated Gene Name<br>Description   | ENSG00000129824      | ENST00000250784     | protein_coding    | protein_coding       | RPS4Y1             | ribosomal protein S4, Y-linked 1 [Source:HGNC<br>Symbol;Acc:10425] | CCDS14773 |  |  |  |  |  |
| CCDS ID                               | ENSG00000129824      | ENST00000430575     | protein_coding    | protein_coding       | RPS4Y1             | ribosomal protein S4, Y-linked 1 [Source:HGNC<br>Symbol;Acc:10425] |           |  |  |  |  |  |
|                                       | ENSG00000129824      | ENST00000477725     | protein_coding    | processed_transcript | RPS4Y1             | ribosomal protein S4, Y-linked 1 [Source:HGNC<br>Symbol;Acc:10425] |           |  |  |  |  |  |
| Dataset                               | ENSG0000067646       | ENST00000383052     | protein_coding    | protein_coding       | ZFY                | zinc finger protein, Y-linked [Source:HGNC<br>Symbol;Acc:12870]    | CCDS14774 |  |  |  |  |  |
| [None Selected]                       | ENSG0000067646       | ENST00000443793     | protein_coding    | protein_coding       | ZFY                | zinc finger protein, Y-linked [Source:HGNC<br>Symbol;Acc:12870]    |           |  |  |  |  |  |
|                                       | ENSG0000067646       | ENST00000469869     | protein_coding    | processed_transcript | ZFY                | zinc finger protein, Y-linked [Source:HGNC<br>Symbol;Acc:12870]    |           |  |  |  |  |  |
|                                       | ENSG0000067646       | ENST00000478783     | protein_coding    | processed_transcript | ZFY                | zinc finger protein, Y-linked [Source:HGNC<br>Symbol;Acc:12870]    |           |  |  |  |  |  |

If you are happy with how the results look in the preview, output all the results.

" Select 'View All rows as HTML' or export all results to a file. To export the result to an Excel spreadsheet, select the 'XLS' format.

Note that when you select 'View All rows as HTML' your results will be shown under a new tab or in a new window, depending on your internet browser (and its settings).

Although you have filtered for only 53 genes, your results will contain more than 53 rows. This is because several of the genes have more than one transcript. Consequently the results contain a separate row for each of these transcripts. Also note that not all transcripts of a gene with biotype proteincoding necessarily have the biotype protein-coding.

| 0   |            |                                         |                 |                       |                 |                     | ) mart_export | xls                   |                                        |                       |           |                |                  |            |               |     |          |
|-----|------------|-----------------------------------------|-----------------|-----------------------|-----------------|---------------------|---------------|-----------------------|----------------------------------------|-----------------------|-----------|----------------|------------------|------------|---------------|-----|----------|
| 2   | <b>111</b> |                                         | 2 🖌 🖻 🗳         | 🔮 🕼 • 🕅 • 🔰           | • 🌆 • 🍸         | • 🕼 🛅 📑 100         | * •           |                       |                                        |                       |           | C              | λ <b>≖</b> (Sear | ch in She  | et .          |     |          |
| 1   | Home       | Layou                                   | it Tables       | Charts SmartArt       | Formulas        | Data Review         |               |                       |                                        |                       |           |                |                  |            |               | 1   | ∧ ÷-     |
|     | Edit       |                                         |                 | Font                  |                 | Alignment           | N             | umber                 |                                        | Format                |           |                | Cells            |            | Then          | nes |          |
| r 🗎 |            | Fill 🔻                                  | Arial           | • 10 • A• A•          |                 | abc 🔻 🚍 Wrap Text 🔻 | General       | *                     |                                        | Normal                |           |                | -                |            | And           |     |          |
|     | ] • •      |                                         |                 |                       |                 |                     |               |                       | 11 1 1 1 1 1 1 1 1 1 1 1 1 1 1 1 1 1 1 |                       |           | i i i          | THE T            |            | 80000 Y       |     |          |
| Pa  | ste 🥥      | Clear *                                 | BIU             | • 🌭 • <u>A</u> •      |                 | 🗧 🎾 📄 Merge 🕚       | - 100         | > \$\$.0 \$.0         | Conditional                            | Bad                   | Ŭ         | Insert         | Delete           | Format     | Themes        | Aa- |          |
|     | 41         |                                         | 0.0.6.6.        |                       |                 |                     |               |                       | Formatting                             |                       |           |                |                  |            |               |     |          |
|     | AI         | •                                       | 5 ( - Jx        |                       |                 | 1                   | -             |                       |                                        | -                     |           |                |                  |            |               |     |          |
| 1   | Engom      | A<br>bl Cone ID                         | Encombl Trans   | crint ID Gene Biotype | Transcript      | Biotune Associate   | L Gone Name   |                       |                                        | Percription           |           |                |                  |            | C ID          | н   |          |
| 2   | ENSGOOD    | 00184895                                | ENST00000383070 | protein coding        | protein coding  | SRY                 | d Gene Rune   | sex determining re    | aion Y (Source:H                       | GNC Symbol:Acc:11     | 3111      |                |                  | CCD        | \$14772       |     | <u> </u> |
| 3   | ENSG000    | 00184895                                | ENST00000525526 | protein coding        | protein coding  | SRY                 |               | sex determining re    | gion Y [Source:H                       | GNC Symbol:Acc:11     | 3111      |                |                  |            |               |     |          |
| 4   | ENSG000    | 00184895                                | ENST00000534739 | protein coding        | protein coding  | SRY                 |               | sex determining re    | aion Y (Source:H                       | GNC Symbol:Acc:11     | 3111      |                |                  |            |               |     |          |
| 5   | ENSG000    | 00129824                                | ENST00000250784 | protein_coding        | protein_coding  | RPS4Y1              |               | ribosomal protein \$  | 54, Y-linked 1 [So                     | urce:HGNC Symbol;     | Acc:1042  | 5]             |                  | CCD        | 514773        |     |          |
| 6   | ENSG000    | 00129824                                | ENST00000430575 | protein_coding        | protein_coding  | RPS4Y1              |               | ribosomal protein \$  | 34, Y-linked 1 [So                     | urce:HGNC Symbol;     | Acc:1042  | 5]             |                  |            |               |     |          |
| 7   | ENSG000    | 00129824                                | ENST00000477725 | protein_coding        | processed_trans | cript RPS4Y1        |               | ribosomal protein \$  | 34, Y-linked 1 [So                     | urce:HGNC Symbol;     | Acc:1042  | 5]             |                  |            |               |     |          |
| 8   | ENSG000    | 00067646                                | ENST00000383052 | protein_coding        | protein_coding  | ZFY                 |               | zinc finger protein,  | Y-linked [Source:                      | HGNC Symbol;Acc:      | 12870]    |                |                  | CCD        | 514774        |     |          |
| 9   | ENSG000    | 00067646                                | ENST00000443793 | protein_coding        | protein_coding  | ZFY                 |               | zinc finger protein,  | Y-linked [Source:                      | HGNC Symbol;Acc:      | 12870]    |                |                  |            |               |     |          |
| 10  | ENSG000    | 00067646                                | ENST00000469869 | protein_coding        | processed_trans | cript ZFY           |               | zinc finger protein,  | Y-linked [Source:                      | HGNC Symbol;Acc:      | 12870]    |                |                  |            |               |     |          |
| 11  | ENSGOOD    | 00067646                                | ENST00000478783 | protein_coding        | processed_trans | cript ZFY           |               | zinc finger protein,  | Y-linked [Source:                      | HGNC Symbol;Acc:      | 12870]    |                |                  | 0000040000 |               |     |          |
| 12  | ENSCOOL    | 00087646                                | ENS10000431102  | protein_coding        | protein_cooing  | ZET                 |               | zinc ringer protein,  | T-linked [Source:                      | HGNC Symbol;Acc:      | 12870]    |                |                  | CCDS48200  |               |     |          |
| 14  | ENRCOOL    | 00067646                                | ENET00000440227 | protein_coding        | protein_cooling | 2F1<br>7EV          |               | zinc ringer protein,  | Y linked (Source:                      | HONC Symbol Acc.      | 128701    |                |                  | 000040004  |               |     |          |
| 15  | ENSCOOL    | 00176670                                | ENST00000321217 | protein_coding        | protein_coding  | TOIE2LY             |               | TGER-induced feel     | In homeohox 2.1                        | ke Vlieked (Source)   | HONC S    | mhol-Acc-1     | 85601            | CCD848201  |               |     |          |
| 16  | ENSGOOD    | 00176679                                | ENST00000559055 | protein_coding        | protein_coding  | TGIE2LY             |               | TGEB-induced fact     | or homeohox 2-li                       | ke, Y-linked (Source) | HGNC S    | mbol:Acc:1     | 85601            | CCD        | \$14775       |     |          |
| 17  | ENSGOOD    | 00099715                                | ENST00000400457 | protein_coding        | protein_coding  | PCDH11Y             |               | protocadherin 11 Y    | linked [Source:H                       | GNC Symbol: Acc:15    | 8131      | 111000,0 100.1 | 00001            | 000        |               |     |          |
| 18  | ENSG000    | 00099715                                | ENST00000333703 | protein coding        | protein coding  | PCDH11Y             |               | protocadherin 11 Y    | linked (Source:H                       | GNC Symbol:Acc:1      | 813]      |                |                  | CCD        | 514776        |     |          |
| 19  | ENSGOOD    | 00099715                                | ENST00000362095 | protein coding        | protein coding  | PCDH11Y             |               | protocadherin 11 Y    | linked [Source:H                       | GNC Symbol;Acc:15     | 813]      |                |                  | CCD        | \$14777       |     |          |
| 20  | ENSG000    | 00099715                                | ENST00000215473 | protein_coding        | protein_coding  | PCDH11Y             |               | protocadherin 11 Y    | linked [Source:H                       | GNC Symbol;Acc:15     | 813]      |                |                  |            |               |     |          |
| 21  | ENSG000    | 00168757                                | ENST00000320701 | protein_coding        | protein_coding  | TSPY2               |               | testis specific prote | in, Y-linked 2 [So                     | urce:HGNC Symbol      | Acc:2392  | 4]             |                  | CCD        | <u>535465</u> |     |          |
| 22  | ENSG000    | 00168757                                | ENST00000383042 | protein_coding        | protein_coding  | TSPY2               |               | testis specific prote | in, Y-linked 2 [So                     | urce:HGNC Symbol      | Acc:2392  | 4]             |                  |            |               |     |          |
| 23  | ENSG000    | 00168757                                | ENST00000470569 | protein_coding        | retained_intron | TSPY2               |               | testis specific prote | in, Y-linked 2 [So                     | urce:HGNC Symbol      | Acc:2392  | 4]             |                  |            |               |     |          |
| 24  | ENSGOOD    | 00168757                                | ENST00000464674 | protein_coding        | retained_intron | TSPY2               |               | testis specific prote | in, Y-linked 2 [So                     | urce:HGNC Symbol      | Acc:2392  | [4]            |                  |            |               |     |          |
| 25  | ENSGOOD    | 00099721                                | ENST00000215479 | protein_coding        | protein_coding  | AMELY               |               | amelogenin, Y-linki   | ed [Source:HGN0                        | Symbol;Acc:462]       |           |                |                  | CCD        | 514778        |     |          |
| 20  | ENSGUUU    | 00099721                                | ENS100000383035 | protein_coding        | protein_coding  | AMELY               |               | amelogenin, Y-linki   | ed [Source:HGNC                        | Symbol;Acc:462]       |           |                |                  |            |               |     |          |
| 20  | ENECODE    | 000000000000000000000000000000000000000 | ENS100000383037 | protein_coding        | protein_cooling | TRUAN               |               | amelogenin, t-linki   | to 1 V linked IPr                      | Symbol;Acc:462]       | A         | 201            |                  | 000        | 244770        |     |          |
| 20  | ENROOOD    | 00002377                                | ENGT00000363032 | protein_coding        | protein_cooling | TRLAV               |               | transducin (beta) li  | ke 1, 1-linked [Sc                     | urce.HONC Symbol      | Acc: 1000 | 12]            |                  | CCD        | 214770        |     |          |
| 30  | ENSGOOD    | 00092377                                | ENST00000346432 | protein_coding        | protein_coding  | TBL1Y               |               | transducin (beta)-li  | ke 1. Y-linked [Sc                     | urce:HGNC Symbol      | Acc: 1850 | 121            |                  | CCD        | \$14779       |     |          |
| 31  | ENSG000    | 00092377                                | ENST00000540077 | protein coding        | protein coding  | TBL1Y               |               | transducin (beta)-li  | ke 1. Y-linked [Sc                     | urce:HGNC Symbol      | Acc: 1850 | 121            |                  |            |               |     |          |
| 32  | ENSGOOD    | 00233803                                | ENST00000426950 | protein coding        | protein coding  | TSPY4               |               | testis specific prote | in, Y-linked 4 (So                     | urce:HGNC Symbol      | Acc:3728  | 7              |                  | CCD        | \$48202       |     |          |
| 33  | ENSG000    | 00233803                                | ENST00000383008 | protein coding        | protein coding  | TSPY4               |               | testis specific prote | in, Y-linked 4 (So                     | urce:HGNC Symbol      | Acc:3728  | 7              |                  |            |               |     |          |
| 34  | ENSG000    | 00233803                                | ENST00000466036 | protein coding        | processed trans | cript TSPY4         |               | testis specific prote | in, Y-linked 4 [So                     | urce:HGNC Symbol      | Acc:3728  | 7              |                  |            |               |     |          |
| 35  | ENSG000    | 00233803                                | ENST00000482082 | protein_coding        | processed_trans | cript TSPY4         |               | testis specific prote | in, Y-linked 4 [So                     | urce:HGNC Symbol      | Acc:3728  | 7              |                  |            |               |     |          |
| 36  | ENSG000    | 00229549                                | ENST0000287721  | protein_coding        | protein_coding  | TSPY8               |               | testis specific prote | in, Y-linked 8 [So                     | urce:HGNC Symbol      | Acc:3747  | 1]             |                  |            |               |     |          |
| 37  | ENSGOOD    | 00229549                                | ENST0000383000  | protein_coding        | protein_coding  | TSPY8               |               | testis specific prote | in, Y-linked 8 [So                     | urce:HGNC Symbol      | Acc:3747  | 1]             |                  |            |               |     |          |
| 38  | ENSG000    | 00229549                                | ENS100000477879 | protein_coding        | processed_trans | cript TSPY8         |               | testis specific prote | in, Y-linked 8 [So                     | urce:HGNC Symbol      | Acc:3747  | 1              |                  |            |               | -   |          |
| 39  | ENSGOOD    | 00229549                                | ENS10000436159  | protein_coding        | processed_trans | cnpt TSPY8          |               | testis specific prote | in, Y-linked 8 [So                     | urce:HGNC Symbol      | ACC:3747  | 1              |                  |            |               |     |          |
| 40  | ENSCOOL    | 00229549                                | ENST00000320628 | protein_coding        | protein_coding  | TSPY8               |               | testis specific prote | in, T-linked 8 [So                     | urce:HGNC Symbol      | ACC:3747  | 1              |                  |            |               | -   |          |
| -   |            | 4 4 5 5                                 | Sheet1 +        | arotein cound         | Diotoni Cound   | 13410               |               | Tobes auditine prote  |                                        | area.nonc aviitor     | nu.3/4/   |                |                  |            |               |     |          |
|     |            |                                         |                 |                       |                 |                     |               |                       |                                        |                       |           |                |                  |            |               |     |          |

Note: These exercises are based on Ensembl version 66 (February 2012). After in future a new version has gone live, version 66 will still be available for at least three years at <u>http://e66.ensembl.org</u>. If your answer doesn't correspond with the given answer, please consult the instructor.

## Exercise 1 – Browser / Regulatory Build & segmentation

The *HLA-DRB1* and *HLA-DQA1* genes are part of the human major histocompatibility complex class II (MHC-II) region and are located about 44 kb from each other on chromosome 6. In the paper 'The human major histocompatibility complex class II HLA-DRB1 and HLA-DQA1 genes are separated by a CTCF-binding enhancer-blocking element' (Majumder *et al.* J Biol Chem. 2006 Jul 7;281(27):18435-43) a region of high acetylation located in the intergenic sequences between *HLA-DRB1* and *HLA-DQA1* is described. This region, termed XL9, coincided with sequences that bound the insulator protein CCCTC-binding factor (CTCF). Majumder *et al.* hypothesize that the XL9 region may have evolved to separate the transcriptional units of the *HLA-DR* and *HLA-DQ* genes.

(a) Go to the region from bp 32,540,000 to 32,620,000 on human chromosome 6

(b) Is there a regulatory feature annotated in the intergenic region between the *HLA-DRB1* and *HLA-DQA1* genes that has CTCF binding data as (part of) its core evidence?

(c) Has CTCF binding been detected at this position in all cell types analyzed?

(d) Is the region that shows CTCF binding also a region of high acetylation, as found by Majumder *et al.*?

(e) Is the CTCF binding region reflected in the regulatory segmentation tracks?

#### Answer

(a)

The Go to the Ensembl homepage (<u>http://www.ensembl.orq</u>).

"∂ Select 'Search: Human' and type '6:32540000-32620000' in the 'for' text box.

<sup>A</sup> Click [Go].

If you didn't yet turn turn off all tracks that you added to the display in the worked example:

A Click [Configure this page] in the side menu.

Click [Reset configuration].

∽ Click (√).

(b)

 $\mathcal{A}$  Click on the regulatory features shown in the 'Reg. Feats' track that are located in the intergenic region between the *HLA-DRB1* and *HLA-DQA1* genes. The resulting pop-ups show, amongst others, the core attributes underlying the regulatory features.

... or ...

Click [Configure this page] in the side menu.

A Click on 'Regulation - Open chromatin & TFBS'.

A Click on the 'Track style' box in the 'MultiCell' column and select 'Both'.

∽ Ĉlick (√).

Optional: if you want to remove the DNase1 data to get a "cleaner" display:

The click [Configure this page] in the side menu.

A Click on 'Regulation - Open chromatin & TFBS'.

"Hover over 'DNase1' in the configuration matrix and uncheck 'Select all DNase1'.

A Click on 'Track style: Enable/disable all' and select 'Off'.

The 'Click on the 'Track style' box in the 'MultiCell' column and select 'Both'. The Click ( $\checkmark$ ).

Yes, there is one regulatory feature, i.e. ENSR00000488025, that has CTCF binding data as part of its core evidence.

(C)

If you haven't done this already in part (b):

The side menu.

A Click on 'Regulation - Open chromatin & TFBS'.

The 'Click on the 'Track style' box in the 'MultiCell' column and select 'Both'.  $\mathcal{C}$  Click ( $\checkmark$ ).

CTCF binding has been detected at this position in all the cell types analyzed, with the exception of IMR90 and K562.

(d)

Click [Configure this page] in the side menu.

A Click on 'Regulation - Histones & polymerases'.

" Filter for all acetylation tracks by typing 'ac' in the 'Enter cell or evidence types' text box in the 'Filter by' section.

" Click and drag with your mouse to turn on all acetylation boxes in the configuration matrix.

*^*<sup>⊕</sup> Click (✓).

Yes, the region that shows CTCF binding is also a region of high acetylation of histone 2, 3 and 4, at least in CD4 cells.

(e)

A Click [Configure this page] in the side menu.

A Click on 'Regulation - Regulatory features'.

 $\mathcal{A}$  Click on 'Enable/disable all Segmentation features' and select 'On'.

∽ Ĉlick (✓).

Yes, the CTCF binding region is reflected in the segmentation tracks for five of the cell types studied, as shown by the light blue coloring, which indicates a 'CTCF enriched' segment.

# Exercise 2 – Browser / Adding custom tracks

The *BCL11A* (B-cell CLL/lymphoma 11A (zinc finger protein)) gene functions as a myeloid and B-cell proto-oncogene.

The files

http://hgdownload.cse.ucsc.edu/goldenPath/hg19/encodeDCC/wgEncodeCalt echRnaSeq/wgEncodeCaltechRnaSeqGm12878R2x75Th1014II200SigRep1V 4.bigWig

and

http://hgdownload.cse.ucsc.edu/goldenPath/hg19/encodeDCC/wgEncodeCalt echRnaSeq/wgEncodeCaltechRnaSeqK562R2x75Th1014II200SigRep1V4.bi gWig

contain RNA-Seq data for the GM12878 and K562 cell lines, respectively.

The files are in BigWig format:

https://cgwb.nci.nih.gov/goldenPath/help/bigWig.html

Attach both files to Ensembl and have a look at the result. Is the *BCL11A* gene expressed in both cell lines?

#### Answer

- The Go to the Ensembl homepage (<u>http://www.ensembl.org</u>).
- A Select 'Search: Human' and type 'bcl11a' in the 'for' text box.
- <sup>A</sup> Click [Go].
- A Click on 'Gene' on the page with search results.
- <sup>A</sup> Click on '2:60678302-60780702:-1'.

You may want to turn off all tracks that you added to the display in the previous exercise as follows:

- A Click [Configure this page] in the side menu.
- Click [Reset configuration].
- ∽ Click (√).
- A Click [Manage your data] in the side menu.
- Attach Remote File'.
- ${}^{\prime \ominus}$  Enter the URL of the first file in the 'File URL' text box.

- ∽ Click (√).
- ${}^{\circ}$  Repeat for the second file.

The *BCL11A* gene is expressed in the GM12878 cell line, while there is virtually no expression in the K562 cell line. Note that the vertical scale differs between the two attached RNA-Seq tracks.

To remove the attached data sets:

A Click [Manage your data] in the side menu.

- ${}^{\prime \ominus}$  Click for each data set on the trash can icon.
- ∽ Click (√).

# Exercise 3 – BioMart

A gene desert located on chromosome 8q24 is associated with multiple cancer types. One of the closest genes is the *MYC* proto-oncogene. Several studies suggest that the 8q24 region harbors regulatory elements that regulate the expression of *MYC* (Chromosome 8q24-Associated Cancers and MYC. Grisanzio C, Freedman ML. Genes Cancer. 2010 Jun;1(6):555-9.).

Generate for the above region (8:128573000-128745000) a list of all regulatory features predicted by the Ensembl Regulatory Build for the GM12878 cell line. Include the feature type, genomic coordinates and Regulatory Stable ID.

#### Answer

- Go to the Ensembl homepage (<u>http://www.ensembl.org</u>).
- A Click on the 'BioMart' link on the toolbar.
- A Choose the 'Ensembl Regulation 66' database.
- The Choose the 'Homo sapiens genes (GRCh37.p6)' dataset.
- The 'REGULATORY FEATURES' section by clicking on the + box.
- ~ Enter 'Base pair Start (bp): 128573000' and 'End (bp): 128745000'.
- Attributes' in the left panel.
- A Deselect 'Feature Set' and 'Feature Type Description'.
- A Click the [Results] button on the toolbar.
- → Select 'View All rows as HTML' or export all results to a file.

There are 91 predicted regulatory features in the 8q24 gene desert, 89 of which are of the feature type 'unclassified' and one of the type 'gene associated' and 'promoter associated' each.